附件4

## 投资企业或担任高级职务情况辅助查询

微信搜索、登录"电子营业执照"微信小程序(点击"我再看 看",无需下载执照),点击"其他应用",点击"投资任职情况查 询",实名认证和人脸识别后,即可查询投资企业或担任高级职 务情况(查询时间为早上6点到晚上8点,若查询结果与本人掌 握情况不符,请向市场监管部门核实)。例图如下:

| 000 B (Sall Sall 🙊 🚥          | 🕲 🛠 i 🗋 i 💼 i 10:04                                                                                                    | 📟 B. "all "all 🕤 📼 | 🚳 🕷 🕕 💷 (10:04  |
|-------------------------------|----------------------------------------------------------------------------------------------------|--------------------|-----------------|
| 电子营业执照                        | ••• •                                                                                                    | く 其他应用             | ••• •           |
| 我自己使用执照                       |                                                                                                    | 电子印章               | >               |
| 📰 11-11                       | □= 出示执照                                                                                                    | 由之证照               | >               |
|                               | <b>—</b>                                                                                                    |                    |                 |
| 授权他人使用执照                      |                                                                                                    | 电子投标               | >               |
| *                             | 20                                                                                                    | 电子档案               | >               |
| 授权他人使用执照                      | 授权他人管理执照                                                                                                    | 银行开户               | >               |
| 下载执照 (使用执照前需)                 | ▽载执照)                                                                                                    |                    |                 |
| *                             | -                                                                                                    | 投资任职情况查询           | >               |
| 下载执照                          | 查看已下载执照                                                                                                    |                    |                 |
| 企业身份码                         |                                                                                                    |                    |                 |
| 企业身份码                         |                                                                                                    |                    |                 |
| 管理我的执照                        |                                                                                                    |                    |                 |
| <ul> <li>管理执照 打印执照</li> </ul> | 日本         日本         1         1         1 <th1 <="" th="">         1         <th1 <="" th=""> <th1 <="" th=""></th1></th1></th1> |                    |                 |
| 技术支持: 010-8                   | 5355313 更多>>                                                                                                    |                    |                 |
|                               |                                                                                                    |                    | $\triangleleft$ |

图 1

图 2

图 3

如查询出现"未查询到您的投资任职信息,本查询结果仅供 参考"提示(此提示也需截图后提供给招聘单位组织人事部门工 作人员审核),说明查询对象没有投资任职信息或投资任职信息 没有联网。